# Pokyny k obsluze FieldGate SWG50

Inteligentní brána pro sítě WirelessHART

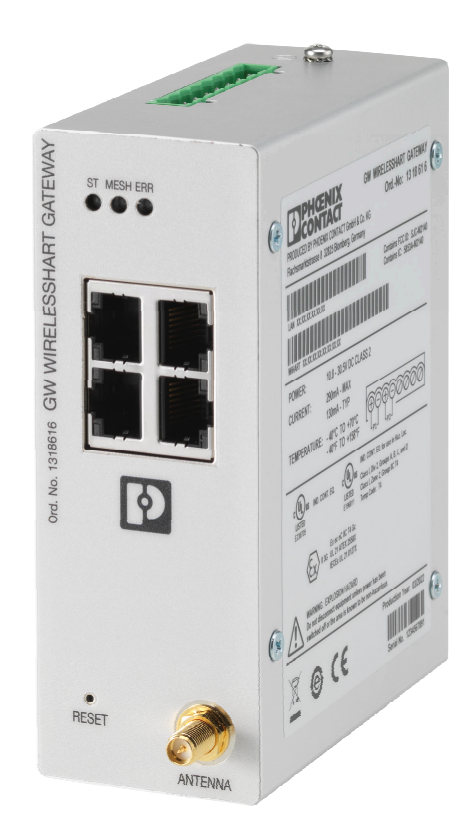

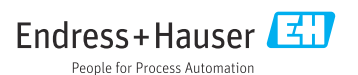

# Obsah

| <b>1</b><br>1.1<br>1.2<br>1.3<br>1.4   | O tomto dokumentu4Úkol dokumentu4Symboly4Dokumentace5Registrované ochranné známky5                                                                                                    |
|----------------------------------------|----------------------------------------------------------------------------------------------------|
| 2                                      | Základní bezpečnostní                                                                                                    |
| 2.1<br>2.2<br>2.3<br>2.4<br>2.5<br>2.6 | Požadavky na personál       5         Určené použití       5         Bezpečnost na pracovišti       6         Bezpečnost provozu       6         Bezpečnost produktu       6         IT bezpečnost       6 |
| <b>3</b><br>3.1                        | Popis výrobku                                                                                                    |
| 4                                      | Příchozí přijetí a identifikace                                                                                                    |
| 4.1<br>4.2<br>4.3                      | výrobku9Vstupní přejímka9Identifikace výrobku9Skladování a přeprava10                                                                                                    |
| 5                                      | Montáž 10                                                                                                    |
| 5.1                                    | Požadavky na montáž                                                                                                    |
| 5.2<br>5.3                             | Kontrola po montáži 13                                                                                                    |
| 6                                      | Elektrické připojení 13                                                                                                    |
| 6.1                                    | Požadavky na připojení 13                                                                                                    |
| 6.2                                    | Připojení zařízení 14                                                                                                    |
| 6.4                                    | Kontrola po připojení 15                                                                                                    |
| 7                                      | Možnosti provozu 15                                                                                                    |
| 7.1                                    | Přehled možností provozu 15                                                                                                    |
| 8                                      | Systémová integrace 26                                                                                                    |
| 8.1<br>8.2                             | Modbus TCP         26           IP HART         34                                                                                                    |
|                                        |                                                                                                    |
| 9                                      | Uvedení do provozu 36                                                                                                    |
| <b>9</b><br>9.1                        | Uvedení do provozu                                                                                                    |
| <b>9</b><br>9.1<br>9.2<br>9.3          | Uvedení do provozu         36           Kontrola funkce         36           Nastavení přístroje         36           Přihlášení         37                                                                |

| 10   | Diagnostika a řešení závad 38          |
|------|----------------------------------------|
| 10.1 | Všeobecné závady 38                    |
| 10.2 | Diagnostické informace prostřednictvím |
|      | světelných diod                        |
| 103  | Diagnostické informace ve webovém      |
| 10.5 | prohlížeči 39                          |
| 104  | Protokol událostí 39                   |
| 10.1 | Resetování zařízení                    |
| 10.5 |                                        |
| 11   | Ú.J≚h                                  |
| 11   | Udrzba 41                              |
| 11.1 | Aktualizace firmwaru 41                |
| 11.2 | Utility 42                             |
| 11.3 | Restartování 42                        |
|      |                                        |
| 12   | Opravy 43                              |
| 12.1 | Všeobecné informace                    |
| 12.2 | Náhradní díly                          |
| 12.3 | Vrácení 43                             |
| 12.5 | Likvidace 43                           |
| 12.1 |                                        |
| 13   | Příslušenství 43                       |
|      |                                        |
| 14   | Technické údaje 44                     |
|      | <b>,</b>                               |

# 1 O tomto dokumentu

# 1.1 Úkol dokumentu

Tento Návod k obsluze obsahuje všechny informace, které jsou potřebné v různých fázích životního cyklu přístroje: od identifikace výrobku, vstupní přejímky a uskladnění po instalaci, připojení, provoz a uvedení do provozu přes řešení závad a likvidaci.

## 1.2 Symboly

#### 1.2.1 Bezpečnostní symboly

#### A NEBEZPEČÍ

Tento symbol upozorňuje na nebezpečnou situaci. Pokud se této situaci nevyhnete, bude to mít za následek vážné nebo smrtelné zranění.

#### A VAROVÁNÍ

Tento symbol upozorňuje na nebezpečnou situaci. Pokud se této situaci nevyhnete, může to mít za následek vážné nebo smrtelné zranění.

#### A UPOZORNĚNÍ

Tento symbol upozorňuje na nebezpečnou situaci. Pokud se této situaci nevyhnete, bude to mít za následek menší nebo střední zranění.

#### OZNÁMENÍ

Tento symbol obsahuje informace o postupech a dalších skutečnostech, které nevedou ke zranění osob.

#### 1.2.2 Symboly pro určité typy informací

| Symbol | Význam                                                                            |
|--------|-----------------------------------------------------------------------------------|
|        | <b>Povoleno</b><br>Procedury, postupy a kroky, které jsou povolené.               |
|        | <b>Upřednostňované</b><br>Procedury, postupy a kroky, které jsou upřednostňované. |
| ×      | Zakázáno<br>Procedury, postupy a kroky, které jsou zakázané.                      |
| i      | <b>Tip</b><br>Nabízí doplňující informace.                                        |
|        | Odkaz na dokumentaci                                                              |
|        | Odkaz na stránku                                                                  |
|        | Odkaz na obrázek                                                                  |
| ►      | Poznámka nebo jednotlivý krok, které je třeba dodržovat                           |

| Symbol        | Význam                      |
|---------------|-----------------------------|
| 1., 2., 3     | Řada kroků                  |
| L <b>&gt;</b> | Výsledek kroku              |
| ?             | Nápověda v případě problémů |
|               | Vizuální inspekce           |

## 1.3 Dokumentace

FieldGate SWG50 Technické informace TI01677S/04/EN

## 1.4 Registrované ochranné známky

HART<sup>®</sup>, WirelessHART<sup>®</sup> je registrovaná ochranná známka společnosti FieldComm Group, Austin, TX 78759, USA.

Veškeré ostatní značky a názvy produktů jsou ochranné známky nebo registrované ochranné známky příslušných společností a organizací.

# 2 Základní bezpečnostní pokyny

# 2.1 Požadavky na personál

Pracovníci provádějící instalaci, uvádění do provozu, diagnostiku a údržbu musí splňovat následující požadavky:

- Vyškolení a kvalifikovaní odborníci musí mít pro tuto konkrétní funkci a úkol odpovídající vzdělání.
- Musí mít pověření vlastníka/provozovatele závodu.
- Musí být obeznámeni s národními předpisy.
- Před zahájením práce si přečtete pokyny uvedené v návodu k použití, doplňkové dokumentaci i na certifikátech (podle aplikace) a ujistěte se, že jim rozumíte.
- Řid'te se pokyny a dodržujte základní podmínky.

Pracovníci obsluhy musí splňovat následující požadavky:

- Musí být poučeni a pověřeni podle požadavků pro daný úkol vlastníkem/provozovatelem závodu.
- Musí dodržovat pokyny v tomto návodu.

# 2.2 Určené použití

FieldGate SWG50 je inteligentní brána pro sítě WirelessHART. Umožňuje polní instrumentaci WirelessHART komunikovat mezi sebou a spravuje zabezpečení sítě a konektivitu. Brána FieldGate SWG50 převádí a ukládá data z bezdrátových polních zařízení ve formátu, který je kompatibilní s jinými systémy. Má rozhraní Ethernet pro připojení k hostitelským aplikacím, jako jsou nástroje SCADA.

### Nesprávné použití

Nepovolené použití může narušit bezpečnost. Výrobce neodpovídá za škody způsobené nesprávným používáním přístroje nebo použitím pro účely, pro které není určen.

# 2.3 Bezpečnost na pracovišti

Při práci na přístroji a s ním:

Používejte předepsané osobní ochranné pomůcky podle federálních/národních předpisů.

Pokud na přístroji a s ním pracujete s mokrýma rukama:

Z důvodu zvýšeného rizika elektrického šoku je povinné nošení rukavic.

# 2.4 Bezpečnost provozu

Nebezpečí zranění.

- ► Zařízení obsluhujte, pouze pokud je v řádném technickém a bezporuchovém stavu.
- Obsluha je zodpovědná za provoz zařízení bez rušení.

### Změny na zařízení

Neoprávněné úpravy zařízení jsou nepřípustné a mohou vést k nepředvídatelnému nebezpečí.

 Pokud bude přesto nutné provést úpravy, vyžádejte si konzultace u společnosti Endress +Hauser.

### Oprava

Pro zaručení provozní bezpečnosti a spolehlivosti

- Opravy zařízení provádějte, pouze pokud budou výslovně povoleny.
- > Dodržujte federální/národní předpisy týkající se oprav elektrických zařízení.
- ▶ Používejte pouze originální náhradní díly a příslušenství Endress+Hauser.

# 2.5 Bezpečnost produktu

Toto zařízení je navrženo v souladu se správnou technickou praxí tak, aby splňovalo nejnovější bezpečnostní požadavky. Bylo testováno a opustilo továrnu ve stavu, ve kterém je bezpečné pro provoz.

Splňuje všeobecné bezpečnostní normy a příslušné požadavky ze zákona. Splňuje také směrnice EU uvedené v prohlášení o shodě EU specifickém pro dané zařízení. Výrobce potvrzuje tuto skutečnost opatřením přístroje značkou CE.

# 2.6 IT bezpečnost

Naše záruka je platná pouze v případě, že je výrobek instalován a používán tak, jak je popsáno v Návodu k obsluze. Výrobek je vybaven bezpečnostními mechanismy, které jej chrání proti jakékoli neúmyslné změně nastavení.

Bezpečnostní opatření IT, která poskytují dodatečnou ochranu výrobku a souvisejícímu přenosu dat, musí zavést sami operátoři v souladu se svými bezpečnostními standardy.

# 3 Popis výrobku

FieldGate SWG50 je inteligentní brána pro sítě WirelessHART. Obsahuje aplikaci správce sítě, modul rozhraní WirelessHART (přístupový bod) a aplikaci brány. K bráně FieldGate SWG50 lze připojit až 100 bezdrátových nebo drátových zařízení s adaptérem WirelesssHART. Aplikace dodává data ze sítě WirelessHART přes Modbus TCP nebo HART-IP. CommDTM umožňuje konfigurovat polní instrumentaci nebo adaptéry připojené k síti WirelessHART prostřednictvím jejich DTM zařízení.

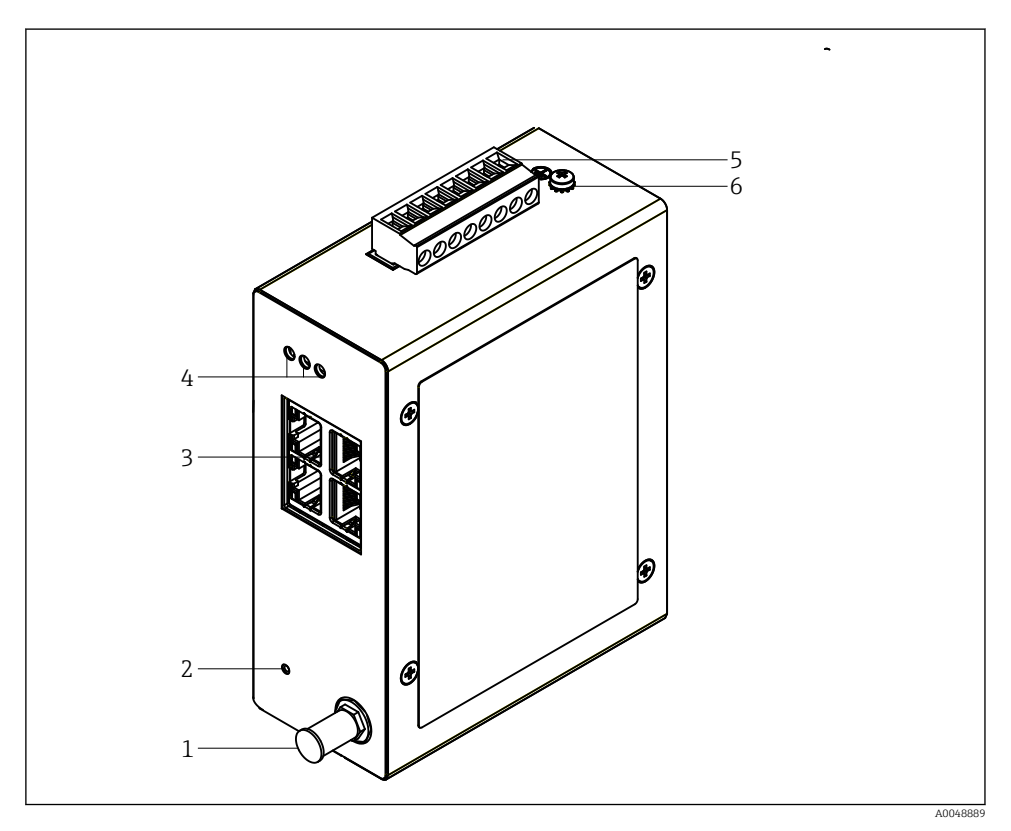

#### 🖻 1 🛛 FieldGate SWG50

- 1 Připojení antény
- 2 Tlačítko Reset
- 3 4portový ethernetový přepínač (RJ45)
- 4 LED kontrolky
- 5 Konektor pro napájení
- 6 Zemní spojení

# 3.1 Provedení výrobku

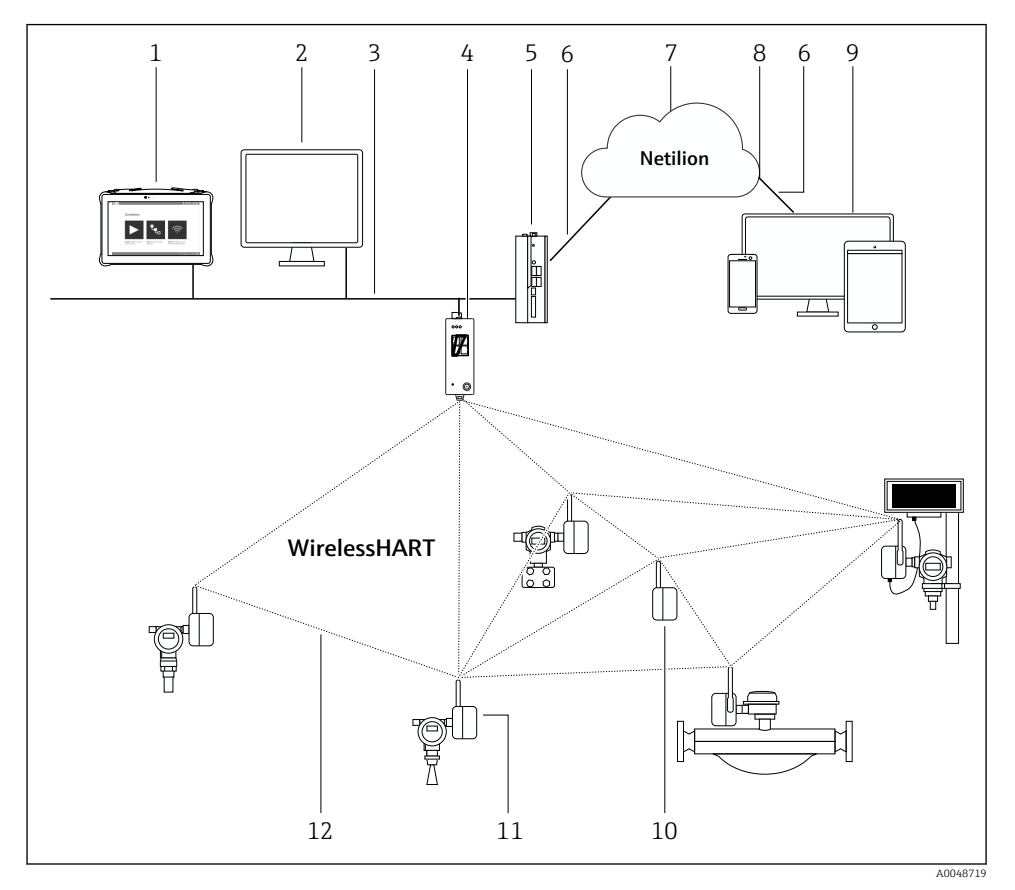

2 Příklad síťové architektury WirelessHART s FieldGate SWG50

- 1 Endress+Hauser Field Xpert, např. SMTxx
- 2 Hostitelská aplikace / FieldCare SFE500
- 3 Komunikace přes síť Ethernet
- 4 FieldGate SWG50
- 5 FieldEdge SGC500
- 6 Internetové připojení přes protokol https
- 7 Netilion Cloud
- 8 Programovací rozhraní aplikace (API)
- 9 Aplikace Netilion Service nebo uživatelská aplikace založená na internetovém prohlížeči
- 10 Adaptér WirelessHART SWA70 použitý jako opakovač
- 11 Polní provedení HART s adaptérem WirelessHART SWA70
- 12 Šifrované bezdrátové připojení přes WirelessHART

# 4 Příchozí přijetí a identifikace výrobku

# 4.1 Vstupní přejímka

Vizuální inspekce

- Zkontrolujte, zda obal nebyl během přepravy viditelně poškozen.
- Opatrně obal otevřete.
- Zkontrolujte, zda obsah není viditelně poškozen.
- Zkontrolujte, zda je rozsah dodávky kompletní a nic nechybí.
- Uchovejte všechny doprovodné dokumenty.

Zařízení nesmí být uváděno do provozu, pokud se zjistí, že je obsah poškozen. V takovém případě se obraťte na své prodejní centrum Endress+Hauser: www.addresses.endress.com

Pokud je to možné, vraťte zařízení společnosti Endress+Hauser v původním obalu.

Rozsah dodávky

-

- FieldGate SWG50
- Návod k obsluze s bezpečnostními pokyny

# 4.2 Identifikace výrobku

### 4.2.1 Typový štítek

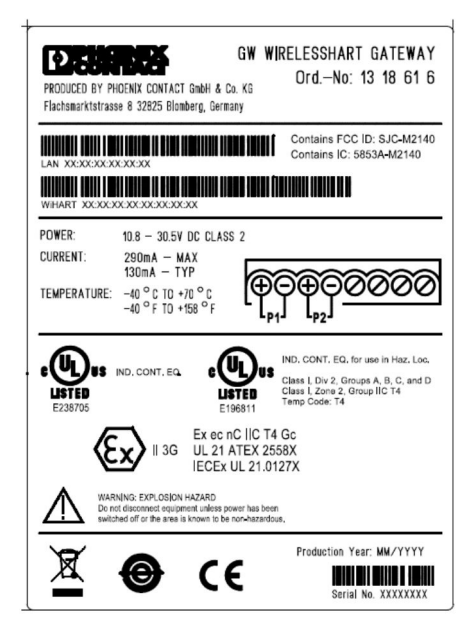

I 3 Typový štítek Phoenix Contact

| Manufactured by PHOENIX CONTACT for |                          |                  |  |
|-------------------------------------|--------------------------|------------------|--|
|                                     |                          | Endress+Hauser 🖽 |  |
| FieldGate SWG50                     |                          |                  |  |
| Ser. no.:<br>Order code:            | T30001245A0<br>SWG50-BB1 |                  |  |

Image: A Typový štítek Endress+Hauser

### 4.2.2 Adresa výrobce

PHOENIX CONTACT GmbH & Co. KG

Flachsmarktstraße 8

32825 Blomberg

Německo

www.phoenixcontact.com

## 4.3 Skladování a přeprava

🚪 Při přepravě výrobku vždy používejte originální obal.

#### 4.3.1 Skladovací teplota

-40 ... 85 ℃

# 5 Montáž

## 5.1 Požadavky na montáž

Zařízení musí být instalováno v krytu, který má minimální stupeň krytí IP 54 podle EN/IEC 60079-15. Zařízení smí být používáno pouze v oblastech s maximálním stupněm znečištění 2, jak je definováno v EN/IEC 60664-1. Zařízení může být instalováno v zóně 2 s nebezpečím výbuchu. Směrování a vzdálená instalace antény musí vyhovovat příslušným místním předpisům při instalaci v neklasifikovaném prostředí zóny 2 nebo třídy I, divize 2 s nebezpečím výbuchu. V opačném případě musí být anténa instalována v koncovém pouzdře.

Vzdálenou anténu lze namontovat mimo skříň. Pokud hrozí nebezpečí blesku, nainstalujte mezi bránu a vzdálenou anténu ochranu před bleskem / EMP.

## 5.2 Montáž zařízení

FieldGate SWG50 se montuje na montážní lištu NS 35. Aby zařízení nesklouzlo, musí být na obou stranách namontovány koncové svorky. Zařízení lze namontovat vodorovně nebo svisle. Moduly se montují na montážní lištu zleva doprava.

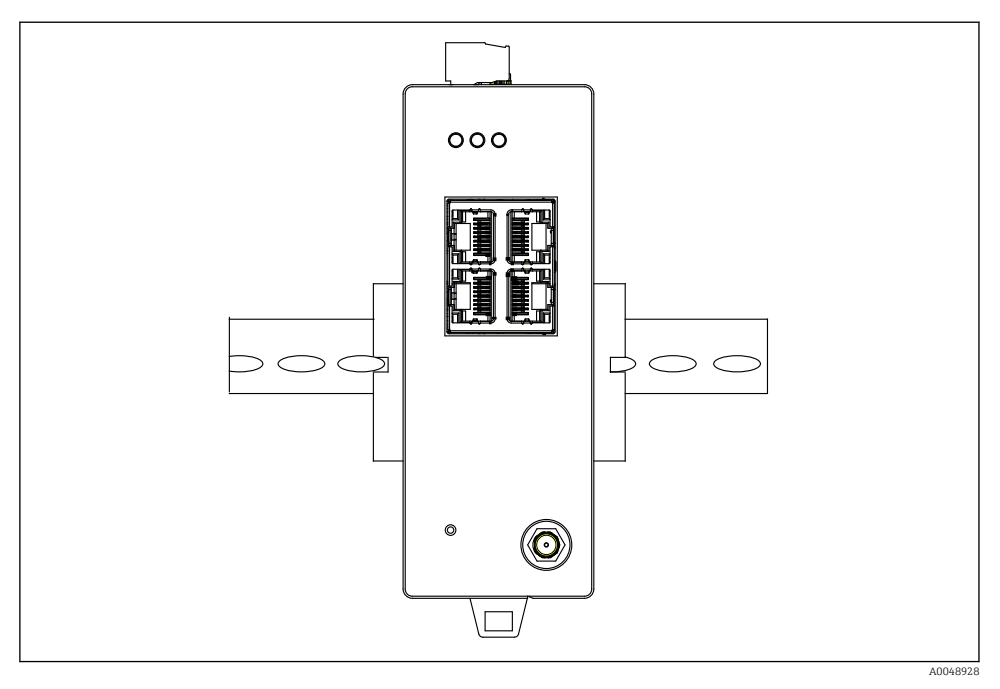

🖻 5 Montáž na standardní DIN lištu

## Montáž zařízení

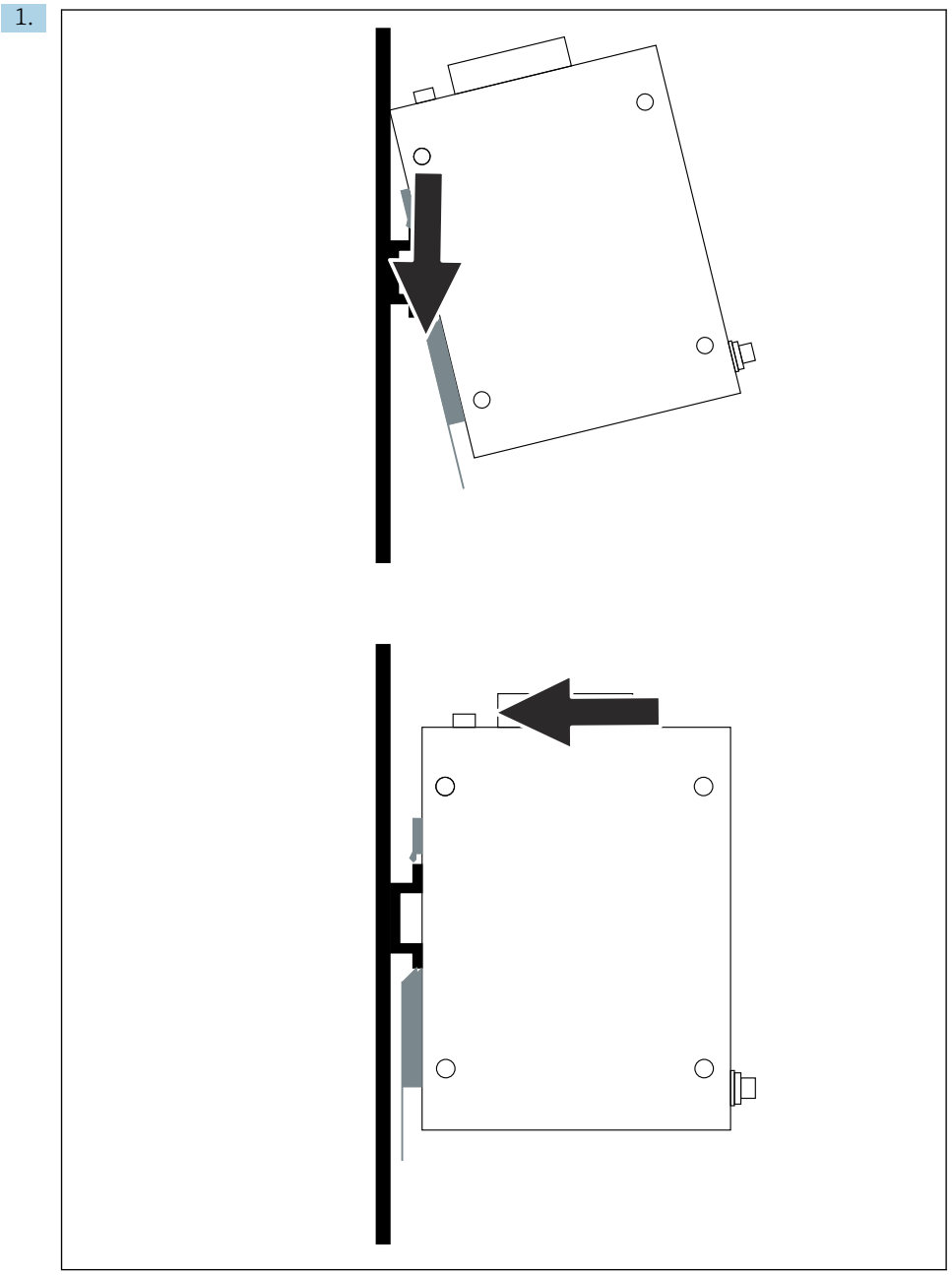

A0048933

Umístěte drážku pro pero na montážní lištu.

- 2. Zatlačujte zařízení, dokud nezapadne na své místo.
- 3. Uzemněte montážní lištu.

## 5.3 Kontrola po montáži

Je zařízení správně připevněno k montážní liště?

# 6 Elektrické připojení

## 6.1 Požadavky na připojení

#### 6.1.1 Napájecí zdroj

Připojte k bráně regulovaný zdroj stejnosměrného proudu třídy 2. Napájecí napětí může být od 10,8 ... 30  $V_{DC}$ , s doporučeným jmenovitým napětím buď 12  $V_{DC}$ , nebo 24  $V_{DC}$ . Napájecí zdroj musí být schopen dodávat proud 290 mA při 24  $V_{DC}$ . Externí propojovací kabely musí být použity v souladu s NEC, ANSI/NFPA70 (pro aplikace v USA) a Canadian Electrical Code, Part 1, CSA C22.1 (pro kanadské aplikace) nebo v souladu s místními předpisy pro všechny ostatní země.

Ovládací skříň nebo spínací skříňka musí splňovat specifikace EN 60950-1: 2001 pro požární uzávěry.

Napájecí zdroj musí splňovat následující požadavky:

- Obvod třídy 2 v souladu s National Electrical Code a NFPA-70; a
- omezený napájecí zdroj (LPS) podle EN/IEC 60950-1 nebo EN/IEC 62368-1
- Obvody s omezenou energií EN/IEC 61010-1

#### 6.1.2 Ethernet

FieldGate SWG50 má na přední straně ethernetové rozhraní (RJ45) pro připojení kroucené dvoulinky s impedancí 100  $\Omega$ . Rychlost přenosu dat je 10, 100 nebo 1000 Mbit/s. Zasunujte ethernetový kabel s konektorem RJ45 do zařízení, dokud nezapadne na místo. Při použití dvou, tří nebo čtyř ethernetových portů je FieldGate SWG50 klasifikován jako přepínač. Pokud je použit pouze jeden port, jedná se o přímé koncové zařízení. Maximální počet propojených bran a maximální vzdálenost mezi jednotkami jsou založeny na standardech Ethernet a jsou určeny prostředím a souladem sítě se standardem.

# 6.2 Připojení zařízení

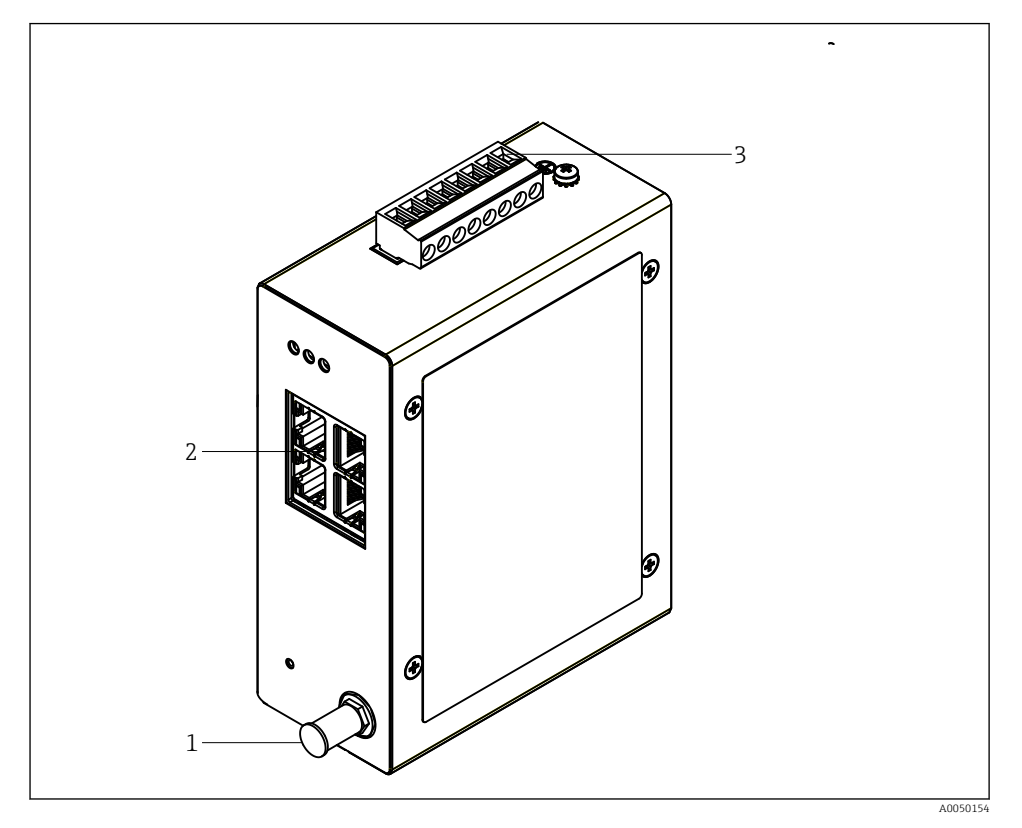

- 1 Anténa
- 2 Ethernet
- 3 Napájecí zdroj

## Napájecí zdroj

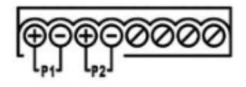

P1 10,8 ... 30 V<sub>DC</sub>

P2 10,8 ... 30 V<sub>DC</sub>

# 6.3 Speciální pokyny pro připojení

## 6.3.1 Anténa

Zařízení je vybaveno anténní zásuvkou RSMA pro připojení externí antény. Anténu nainstalujte mimo skříň nebo budovu. Musí být dodrženy předpisy týkající se maximální povolené VF vedení podle federálních, státních a místních předpisů. Použijte anténu a kabely doporučené výrobcem.

# 6.4 Kontrola po připojení

- Jsou zařízení a kabel nepoškozené (vizuální kontrola)?
- Vyhovují použité kabely požadavkům?
- Je přiřazení svorek správné?
- Jsou kabely připojeny tak, aby žádné izolace, popř. stínění kabelů či vodiče samotné nebyly natlačeny, zkrouceny apod.?
- Je zajištěno správné napájení?
- Je adaptér FieldPort SWG50 uzemněn, pokud je potřeba?

# 7 Možnosti provozu

FieldGate SWG50 má integrovaný webový server, pomocí kterého se konfiguruje síť WirelessHART.

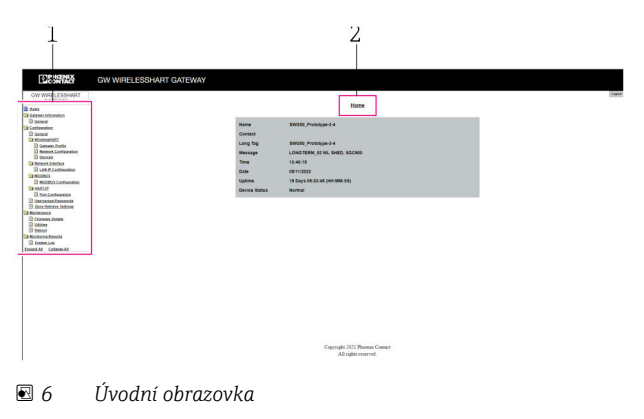

- 1 Navigační lišta
- 2 Název stránky

# 7.1 Přehled možností provozu

## 7.1.1 Přehled úvodní obrazovky

Po přihlášení se objeví úvodní obrazovka se základními informacemi o bráně FieldGate SWG50.

| Name          | SWG50_Prototype-3-3         |
|---------------|-----------------------------|
| Contact       |                             |
| Long Tag      | SWG50_Prototype-3-3         |
| Message       | LONGTERM_01 WL SHED, FLEXY  |
| Time          | 11:32:55                    |
| Date          | 04/13/2022                  |
| Uptime        | 12 Days 20:30:56 (HH:MM:SS) |
| Device Status | Normal                      |
|               |                             |

#### ☑ 7 Informace o bráně

| Pole          | Popis                                                                                             |
|---------------|---------------------------------------------------------------------------------------------------|
| Name          | Informace o bráně a umístění.                                                                     |
| Contact       | Osoba odpovědná za provoz zařízení.                                                               |
| Long Tag      | Identifikační údaje o zařízení v síti WirelessHART mohou být totožné s údaji v poli <b>Name</b> . |
| Message       | Oznámení o zařízení nebo síti.                                                                    |
| Time          | Interní čas zařízení.                                                                             |
| Data          | Interní datum zařízení.                                                                           |
| Uptime        | Doba, po kterou je zařízení v provozu od posledního zapnutí.                                      |
| Device Status | Aktuální provozní stav zařízení a chybová hlášení.                                                |

### 7.1.2 Přehled základních informací

- ► V nabídce Navigace klikněte na Gateway Information -> General.
  - 🖙 Zobrazí se dialogové okno **General Information**.

| LAN IP Address                 | 10.126.95.27            |
|--------------------------------|-------------------------|
| LAN Subnet Mask                | 255.255.255.0           |
| LAN Default Gateway            | 10.126.95.1             |
| LAN MAC Address                | A8:74:1D:4A:46:DC       |
| WirelessHART AP<br>MAC Address | 00:17:0D:00:00:4C:C3:25 |
| Firmware Version               | 1.01 (2022-0321-1552)   |
| Hardware Version               | Rev. 02                 |

| Pole                | Popis                                                   |
|---------------------|---------------------------------------------------------|
| LAN IP Address      | IP adresa jednoznačně identifikuje toto zařízení s LAN. |
| LAN Subnet Mask     | V síti LAN je maska podsítě IP pro toto zařízení.       |
| LAN Default Gateway | IP adresa výchozí brány.                                |
| LAN MAC Adresse     | Adresa MAC (Media Access Control) síťové karty LAN.     |

| Pole                        | Popis                                                           |
|-----------------------------|-----------------------------------------------------------------|
| WirelessHART AP MAC-Address | Adresa MAC (Media Access Control) modulu rozhraní WirelessHART. |
| Firmware Version            | Verze softwaru v zařízení                                       |
| Hardware Version            | Verze zařízení                                                  |

#### 7.1.3 Přehled základního nastavení

#### Změna údajů zobrazených na domovské obrazovce

- 1. V nabídce Navigace klikněte na **Configuration -> General**.
  - ← Zobrazí se dialogové okno **General Configuration**.

| Device Name                              |                    |  |  |
|------------------------------------------|--------------------|--|--|
| Contact                                  |                    |  |  |
| Long Tag                                 | FieldGate SWG50    |  |  |
| Message                                  |                    |  |  |
| Manual Time Configurat                   | ion                |  |  |
| New Time (hh:mm)                         | 00 : 00            |  |  |
| New Date (mm/dd/yyyy)                    | 01 / 01 / 1970     |  |  |
|                                          | Update System Time |  |  |
| Network Manager                          |                    |  |  |
| Manager Watchdog  C Enabled (if checked) |                    |  |  |
| submit                                   |                    |  |  |

- 2. Proveď te potřebné změny.
- 3. Klikněte na Submit.

Změny budou přijaty.

Ĭ

- Dlouhý tag: maximálně 32 znaků (nadbytečné znaky budou po restartu oříznuty).
- Zpráva: maximálně 32, pouze velká písmena, čísla a některé speciální znaky

#### Ruční nastavení času

- 1. Proveď te potřebné změny.
- 2. Klikněte na Update System Time.

#### 7.1.4 Nastavení profilu WirelessHART

1. V nabídce Navigace klikněte na Configuration -> WirelessHART -> Gateway Profil.

- Zobrazí se dialogové okno WirelessHART Gateway Profile Configuration.

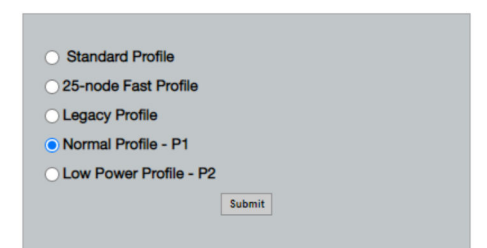

2. Proveďte změny a klikněte na Submit.

🕒 Změny budou přijaty automaticky.

| Profil                    | Popis                                                                                                    | Nahrávání  | Stahování  | Komerční provoz |
|---------------------------|----------------------------------------------------------------------------------------------------|------------|------------|-----------------|
| Default                   | Standardní rámec<br>WirelessHART                                                                                                    | Standardní | Standardní | Standardní      |
| 25-note Fast<br>Profile   | Rychlejší aktualizace,<br>doporučeno pro časově kritické<br>aplikace.                                                                                                    | 128        | 128        | 128             |
| Legacy Profile            | Pro sitě sestávající z adaptérů<br>WirelessHART napájených<br>smyčkou pro snížení spotřeby<br>energie.                                                                      | 1024       | 256        | 128             |
| Normal Profile - P1       | Umožňuje dodávku přibližně<br>4,5 pkt/s přes bránu do sítě.                                                                                                    | 1024       | 256        | 128             |
| Low Power Profile -<br>P2 | Snižuje FieldGate SWG50 na<br>jednu osminu výstupní<br>kapacity. Energii baterie lze<br>ušetřit, ale nastavení sítě trvá<br>déle a výrazně snižuje šířku<br>pásma aplikace. | 1024       | 2048       | 128             |

#### 7.1.5 Nastavení sítě WirelessHART

- V nabidce Navigace klikněte na Configuration -> WirelessHART -> Network Configuration.
  - └ Zobrazí se dialogové okno **Network Configuration**.

| WirelessHART Network ID:                                                                                                    | 13EF                |                   |                     |                        |   |
|----------------------------------------------------------------------------------------------------|---------------------|-------------------|---------------------|------------------------|---|
|                                                                                                    | • Hex 🔿             | Decimal           |                     |                        |   |
| Security                                                                                                    |                     |                   |                     |                        |   |
|                                                                                                    | Hide Join           | Key OShow Join K  | ey .                |                        |   |
| Accept Common Join Key                                                                                                    |                     |                   |                     |                        |   |
| Common Join Key (Hex):                                                                                                    |                     |                   |                     |                        |   |
| Require Access List Entry                                                                                                    |                     |                   |                     |                        |   |
| MAC Address:                                                                                                    |                     |                   |                     |                        |   |
| loin Koy (Hox):                                                                                                    | [                   | H                 | H                   | -                      |   |
| Join Ney (nex).                                                                                                    | p                   | Key Consulta      |                     |                        |   |
|                                                                                                    |                     | rvey Generator    |                     |                        |   |
| the strength of the strength of the strength o |                     | to potwork migro  | tion, which include | e the determine and th |   |
| Active Advertising                                                                                                    | devices to          | the new network I | D, Join Key, or Bo  | th                     | 0 |
| Active Advertising                                                                                                    | devices to          | the new network I | D, Join Key, or Bo  | th                     | • |
| Active Advertising<br>Get Advertising Status                                                                                                    | OFF                 | he new network I  | D, Join Key, or Bo  | th                     | 0 |
| Active Advertising<br>Get Advertising Status<br>Advertising Time(Minutes):                                                                                                    | OFF<br>5            | Enable            | D, Join Key, or Bo  | th                     | 0 |
| Active Advertising<br>Get Advertising Status<br>Advertising Time(Minutes):<br>State Data Times (Minutes):                                                                                                    | OFF<br>5            | Enable            | D, Join Key, or Bo  | th                     | • |
| Active Advertising<br>Cet Advertising Status<br>Advertising Time(Minutes):<br>Stale Data Timer (hh:mm:ss):                                                                                                    | OFF<br>5<br>01 #00  | Enable            | D, Join Key, or Bo  | th                     | 0 |
| Active Advertising<br>CertAdvertising<br>CetAdvertising Time(Minutes):<br>Stale Data Timer (Minutes):<br>Channel Blacklist:                                                                                                    | OFF<br>5<br>01   00 | Enable            | D, Join Key, or Bo  | h                      | 0 |

| Pole     | Pole                                                        | Popis                                                                                                    |
|----------|-------------------------------------------------------------|----------------------------------------------------------------------------------------------------|
| Network  | WirelessHART Network ID                                     | V hexadecimálním nebo<br>desítkovém formátu,<br>v závislosti na nastavení.                                                                                                    |
| Security | Skrýt/zobrazit klíč připojení                               | Zobrazí nebo skryje heslo.                                                                                                    |
|          | Accept Common Join Key<br>Common Join Key (Hex)             | Aktivuje obecné síťové<br>heslo.<br>Obecné síťové heslo<br>v hexadecimálním formátu<br>(32 znaků).                                                                                         |
|          | Required Access List Entry<br>MAC Address<br>Join Key (Hex) | Kromě síťového hesla<br>umožňuje přístup<br>prostřednictvím externího<br>seznamu spojení.<br>Seznam MAC adres všech<br>povolených zařízení.<br>Zadejte hexadecimální<br>formát (32 znaků). |
|          | Generátor klíčů                                             | Automaticky generuje<br>náhodné síťové heslo.                                                                                                    |
|          | Migrate Network                                             | Migrace celé sítě zařízení.<br>ID sítě a/nebo síťové heslo<br>všech připojených účastníků<br>sítě WirelessHART je<br>migrováno.                                                            |

| Pole               | Pole                   | Popis                                                                                                    |
|--------------------|------------------------|----------------------------------------------------------------------------------------------------|
| Active Advertising | Get Advertising Status | Stav, bez ohledu na to, zda<br>Active Advertising je<br>povoleno, nebo ne.                                                                                                    |
|                    | Advertising Time       | Časové období, pro které<br>Active Advertising je<br>povoleno. Povoleno pomocí<br>klíče <b>Enable</b> .                                                                                                    |
|                    | Stale Data Timer       | Data z polní instrumentace<br>WirelessHART se ukládají<br>do mezipaměti brány. To<br>umožňuje bráně rychle<br>reagovat na požadavky<br>hostitele, aniž by se musela<br>neustále dotazovat na nová<br>data zařízení. Aby byla<br>zajištěna platnost dat<br>uložených v mezipaměti, je<br>každý datový bod označen<br>časovým razítkem. Pokud se<br>data uložená v mezipaměti<br>během intervalu <b>Stale Data</b><br><b>Timer</b> neaktualizují, odešle<br>se požadavek na příslušné<br>provozní zařízení<br>(požadavek HART IP) nebo<br>se vygeneruje výjimka<br>Modbus a uložená data se<br>vymažou (Modbus).<br>$\rightarrow$ $\blacksquare$ 21<br>Doporučené nastavení pro<br><b>Stale Data Timer</b> je<br>trojnásobek rychlosti<br>shlukování (burst rate)<br>polních zařízení. Pokud<br>nejsou aktivní žádné shluky,<br>je vhodné nastavit<br>trojnásobek požadované<br>doby aktualizace. |
|                    | Channel Blacklist      | Spravuje zablokované<br>kanály WirelessHART.                                                                                                    |

## Černá listina kanálu

Černou listinu lze použít k omezení počtu kanálů používaných v síti. Žádné kanály uvedené na černé listině se nepoužívají. Příslušná frekvence kanálu musí být uvedena na černé listině. Kanály musí být na černé listině v párech.

| Kanál | Frekvence |
|-------|-----------|
| 1     | 2 405     |
| 2     | 2 410     |

| Kanál | Frekvence |
|-------|-----------|
| 3     | 2 415     |
| 4     | 2 420     |
| 5     | 2 425     |
| 6     | 2 430     |
| 7     | 2 435     |
| 8     | 2 440     |
| 9     | 2 445     |
| 10    | 2 450     |
| 11    | 2 455     |
| 12    | 2 460     |
| 13    | 2 465     |
| 14    | 2 470     |
| 15    | 2 475     |

## 7.1.6 Příkazy ukládání do mezipaměti

FieldGate SWG50 ukládá řadu příkazů do mezipaměti. Platnost uložených dat závisí na Stale Data Timer.  $\rightarrow~\boxtimes~19$ 

| Příkaz                                                                                                    | Popis                                                                                                    |
|----------------------------------------------------------------------------------------------------|----------------------------------------------------------------------------------------------------|
| 3, 778                                                                                                    | Tyto příkazy se používaji k vyplnění stránky <b>Devices</b> ve webovém serveru a v registru<br>Modbus. Očekává se, že většina polních zařízení tyto příkazy shlukuje. Brána vygeneruje<br>požadavek na aktualizaci těchto dat uložených v mezipaměti, pokud jsou starší než 1/3<br>intervalu <b>Stale Data Timer</b> . Z tohoto důvodu by měl být interval "Stale Data Timer"<br>nastaven na trojnásobek rychlosti shlukování polní instrumentace. |
|                                                                                                    | Pokud je rychlost shlukování polní instrumentace jedna minuta, interval "Stale Data<br>Timer" by měl být nastaven na tři minuty.                                                                                                    |
| 1, 2, 9, 42, 48, 76, 89, 93,<br>95, 512, 769, 779, 781,<br>796, 798, 804, 808, 810,<br>817, 822, 833, 1 793,<br>1 794 | Tyto příkazy brána ukládá do mezipaměti. Pokud jsou tato data starší než interval <b>Stale</b><br><b>Data Timer</b> , brána předá požadavek na polní zařízení a obnoví data uložená<br>v mezipaměti.                                                                                                    |
| 0, 7, 8, 11, 12, 13, 14, 15,<br>16, 20, 21, 35, 74, 75, 84,                                                           | Tyto příkazy brána ukládá do mezipaměti a jsou považovány za "statické". Aktualizují se pouze v případě, že je příkazem HART spuštěna aktualizace.                                                                                                    |
| 101, 105, 774, 776, 778                                                                                               | Příjem odpovědi CMD 22 (Zapsat dlouhý tag) vygeneruje požadavek CMD 20 (Načíst dlouhý tag).                                                                                                    |
| 0, 48                                                                                                    | Pokud jsou tyto příkazy odesílány z IP HART klienta do polní instrumentace, hodnota uložená v mezipaměti je vynechána a požadavek je odeslán přímo do provozního zařízení.                                                                                                    |

#### 7.1.7 Pohled na zařízení

Stránka s informacemi o zařízení zobrazuje všechna data a stav zařízení v síti WirelessHART a je neustále aktualizována.

| Barva    | Popis                                                                                 |
|----------|---------------------------------------------------------------------------------------|
| Zelená   | Zařízení WirelessHART funguje správně, je připojeno k síti a má alespoň tři sousedy.  |
| Žlutá    | Zařízení WirelessHART funguje správně, je připojeno k síti a má méně než tři sousedy. |
| Oranžová | Zařízení HART je připojeno k adaptéru WirelessHART zobrazenému nad ním.               |
| Červená  | Zařízení již nekomunikuje se sítí WirelessHART.                                       |

- ► V nabídce Navigace klikněte na Configuration -> WirelessHART -> Devices.
  - ← Zobrazí se dialogové okno **Device Information**.

| Network      | Reliability: 100.000      |                         |              |            |            |            |            |                           |       |
|--------------|---------------------------|-------------------------|--------------|------------|------------|------------|------------|---------------------------|-------|
| Network      | Stability: 83.330         |                         |              |            |            |            |            |                           |       |
| Network      | Latency: 2.970            |                         |              |            |            |            |            |                           |       |
| Number       | of Devices Connected: 6   |                         |              |            |            |            |            |                           |       |
| Device<br>ID | Device Tag                | MAC Address             | Status       | PV         | SV         | ти         | qv         | Battery<br>Life<br>(days) | Neigl |
| 3 5          | SWA70_LongTerm_01 WL Shed | 00-18-1E-11-F0-93-00-16 | Connected    | 3.993942   | 24,299999  | -29.000000 | 994,550110 | 994,550                   |       |
| -4           | TMT82_RG                  |                         | Connected    | 220.580139 | 23.841448  | 25.520575  | 122,210793 |                           |       |
| 5            | SWA50_21-001              | 00-1B-1E-11-F3-CC-3C-49 | Connected    | 26.000000  | -52.750000 | -56.000000 | 18.805151  | 65535.000                 |       |
| 6            | FMR5x_SWA50_Test          |                         | Connected    | 92.522804  | 0.149544   | -40.318424 | 25.651283  |                           |       |
| 7            | SWA50_21-002              | 00-18-1E-11-F3-D8-A6-SA | Disconnected | 25.000000  | -53.000000 | 18.000000  | 20.000000  | 65535.000                 |       |
| 1 5          | SWA50_LongTerm_01 WL Shed | 00-18-1E-11-F3-4A-97-83 | Connected    | 24.250000  | -23.250000 | nan        | 4.000000   | 65535.000                 |       |
| 2            | TMT82_17                  |                         | Connected    | 24.728777  | 27.703772  | 24.728777  | 24.728777  |                           |       |
|              |                           |                         |              |            |            |            |            |                           |       |
|              |                           |                         |              |            |            |            |            |                           |       |
|              |                           |                         |              |            |            |            |            |                           |       |

Pro lepší výkon musí být v prohlížeči zakázáno ukládání webových stránek do mezipaměti. Následující popis platí pro Internet Explorer 11.

#### Zakázání ukládání webových stránek do mezipaměti

- 1. V aplikaci Internet Explorer klikněte na symbol Nastavení.
- 2. V této nabídce klikněte na Možnosti internetu.
- 3. V části Historie procházení na kartě Obecné klikněte na Nastavení.
- Na kartě Dočasné internetové soubory vyberte možnost Při každé návštěvě webové stránky.
- 5. Na kartě **Mezipaměti a databáze** nesmí být povolena možnost **Povolit mezipaměti a databáze webových stránek**.
- 6. Klikněte na tlačítko **OK**.

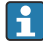

Pokud používáte prohlížeče Chrome nebo Firefox, deaktivujte mezipaměť webových stránek i zde.

Doporučuje se používat prohlížeče Chrome nebo Firefox s deaktivovanou mezipamětí webových stránek.

| Pole              | Popis                                                                                                    |
|-------------------|----------------------------------------------------------------------------------------------------|
| Device ID         | Identifikační číslo zařízení WirelessHART                                                                                                    |
| Device Tag        | Dlouhý tag zařízení HART.                                                                                                    |
|                   | Dlouhé tagy jsou podporovány pouze z HART 6. Starší zařízení, například zařízení HART 5,<br>musí být označena přes pole <b>Message</b> . U zařízení HART 5 připojeného k síti WirelessHART<br>brána WirelessHART emuluje dlouhý tag s polem <b>Message</b> . |
| MAC Address       | MAC adresa zařízení nebo adaptéru WirelessHART.                                                                                                    |
| Status            | Stav zařízení                                                                                                    |
| PV/SV/TV/QV       | Zobrazuje procesní proměnné zařízení HART.                                                                                                    |
| Battery Life      | Zobrazuje očekávanou zbývající životnost baterie, která napájí zařízení.                                                                                                    |
|                   | 65535 znamená, že zařízení je napájeno ze sítě nebo se čeká, až zařízení poskytne informace o životnosti baterie.                                                                                                    |
| Neighbours        | Počet sousedů, se kterými může zařízení WirelessHART komunikovat v síti.                                                                                                    |
| Timestamp         | Čas, kdy byla data naposledy aktualizována. Formát: hh:mm                                                                                                    |
| Latency           | Čas potřebný k odpovědi na všechny požadavky na data nebo k aktualizaci dat (měřeno<br>v sekundách).                                                                                                    |
| Bandwidth         | Dostupná šířka pásma pro dané zařízení.                                                                                                    |
| Joins             | Frekvence, se kterou bylo zařízení připojeno k bráně (od restartu brány)                                                                                                    |
| Active Pipe       | Označuje stav vedení pro zařízení                                                                                                    |
| Fast Pipe Control | Tuto funkci lze použít k povolení nebo zakázání funkce rychlých rour (fast pipe) pro zařízení.                                                                                                    |

#### Odstranění zařízení

- Ze seznamu zařízení lze odebrat pouze zařízení, která nejsou připojena. Chcete-li odstranit aktivní zařízení, vypněte jej a počkejte, dokud sloupec stavu neukáže, že zařízení již není připojeno.
- 1. Klepněte na toto zařízení pravým tlačítkem myši.
- 2. Potvrďte operaci odstranění.

#### Úprava ID Slave

- 1. Klikněte na tlačítko Edit Slave IDs.
- 2. Zadejte nové ID.
- 3. Klikněte na tlačítko OK.
  - 🕒 Změny budou uloženy, tato operace může trvat několik minut.

#### 7.1.8 Přidání zařízení

Pokud se do sítě přidává zařízení, FieldGate SWG50 vydá několik příkazů.

Tyto příkazy jsou zpracovávány v následujícím pořadí:

- Příkaz 0
- Příkaz 74
- Příkaz 84
- Příkaz 20
- Příkaz 27
- Příkaz 7
- Příkaz 13
- Příkaz 105

Během provádění příkazů webový server hlásí zařízení jako "Handshaking". Po provedení příkazu 105 se zařízení přepne do stavu "připojeno". Zařízení se aktualizuje jednou za sekundu.

#### 7.1.9 Konfigurace IP

- V nabídce Navigace klikněte na Configuration -> Network Interface -> LAN IP Configuration.
  - ← Zobrazí se dialogové okno LAN IP Configuration.

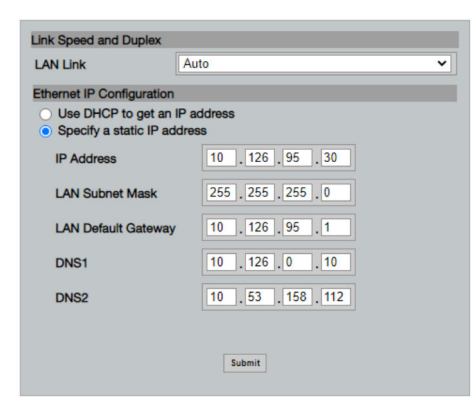

| Pole                  | Popis                                                                                                    |
|-----------------------|----------------------------------------------------------------------------------------------------|
| Link Speed and Duplex | Určuje rychlost komunikačního kanálu.                                                                                                    |
|                       | Pokud rychlost připojení není známa, ponechte nastavení <b>AUTO</b> .<br>Pokud je vybrána možnost "ruční", musí být připojené zařízení nastaveno na stejnou rychlost. |
| Ethernet IP           | Označuje způsob, jakým síť získává adresy.                                                                                                    |
| Configuration         | Pokud jsou použity statické IP adresy, je nutné zadat IP adresu přiřazenou danému zařízení. Každé zařízení v síti musí mít jinou IP adresu.                           |

#### V síti je přítomen server DHCP, který přiděluje IP adresy.

- ► Vyberte Use DHCP to get an IP address.
  - └ Zobrazí se pole možností pro IP adresu.

#### Změna IP adresy

- 1. Vyberte Specify a static IP address.
- 2. Zadejte požadovanou IP adresu a masku podsítě.
- 3. Zadejte výchozí bránu LAN a v případě potřeby DNS1 a DNS2.
- 4. Klikněte na Submit.
  - 🕒 Upravená IP adresa bude použita po automatickém restartu.

Pokud byla IP adresa změněna, je nutné si ji poznamenat, aby ji bylo možné použít při opětovném připojení k webovému serveru.

#### 7.1.10 Nastavení Modbus

- 1. V nabídce Navigace klikněte na Configuration -> MODBUS -> MODBUS Configuration.
  - ← Zobrazí se dialogové okno **MODBUS Configuration**.

| TCP port: | 502 |      |     |  |
|-----------|-----|------|-----|--|
|           |     | Subr | mit |  |

- 2. Do pole **TCP port** zadejte číslo portu Ethernet.
- 3. Klikněte na Submit.
  - 🛏 Změny se projeví po restartu.
- 4. Klikněte na **Reboot**.
  - Zařízení se restartuje.

#### 7.1.11 Nastavení IP pro HART

- ► V nabidce Navigace klikněte na Configuration -> HART-IP -> Port Configuration.
  - ← Zobrazí se dialogové okno **Protocol Configuration**.

|                | ۲       | IART IP      |       |
|----------------|---------|--------------|-------|
|                | Enabled | Туре         | Port  |
| Custom Port 1: |         | • TCP • UDP  | 20004 |
| ustom Port 2:  |         | ● TCP ● UDP  | 20004 |
| ustom Port 3:  |         |              | 5094  |
| ustom Port 4:  |         | ○ TCP 		 UDP | 5094  |

#### Adresa brány pro dotazování

- 1. Proveď te potřebné změny.
- 2. Klikněte na Update.

#### IP HART

- 1. Proveďte potřebné změny.
- 2. Klikněte na Submit.

Zobrazí se upozornění na restart. Změny se projeví po restartu.

# 8 Systémová integrace

## 8.1 Modbus TCP

#### 8.1.1 Zhuštěné mapování Modbus

Zhuštěné mapování Modbus je dostupné při použití ID zařízení Modbus 254 ve spojení s IP adresou FieldGate SWG50.

| Adresa Modbus | Proměnná                                                    | Čtení/zápis | Тур        |
|---------------|-------------------------------------------------------------|-------------|------------|
| 49996         | Registr stavu brány <sup>1)</sup>                           | Čtení       | Celé číslo |
| 49997         | Počet zařízení WirelessHART (včetně odpojených)             | Čtení       | Celé číslo |
| 49998         | Celkový počet zařízení (včetně kabelových dílčích zařízení) | Čtení       | Celé číslo |
| 49999         | Počet aktivních zařízení (všechna aktuálně připojená)       | Čtení       | Celé číslo |

| Adresa Modbus       | Proměnná                                    | Čtení/zápis | Тур          |
|---------------------|---------------------------------------------|-------------|--------------|
| 4xxx0 <sup>2)</sup> | PV pro ID zařízení xxx (plovoucí typ) (MSW) | Čtení       | Plovoucí typ |
| 4xxx12              | PV pro ID zařízení xxx (plovoucí typ) (LSW) | Čtení       | Plovoucí typ |
| 4xxx2               | SV pro ID zařízení xxx (plovoucí typ) (MSW) | Čtení       | Plovoucí typ |
| 4xxx3               | SV pro ID zařízení xxx (plovoucí typ) (LSW) | Čtení       | Plovoucí typ |
| 4xxx4               | TV pro ID zařízení xxx (plovoucí typ) (MSW) | Čtení       | Plovoucí typ |
| 4xxx5               | TV pro ID zařízení xxx (plovoucí typ) (LSW) | Čtení       | Plovoucí typ |
| 4xxx6               | QV pro ID zařízení xxx (plovoucí typ) (MSW) | Čtení       | Plovoucí typ |
| 4xxx7               | QV pro ID zařízení xxx (plovoucí typ) (LSW) | Čtení       | Plovoucí typ |
| 4xxx8               | Životnost baterie pro ID zařízení xxx       | Čtení       | Celé číslo   |
| 4xxx9               | Počet sousedů WirelessHART                  | Čtení       | Celé číslo   |

1) 2) A hodnota O znamená stav "dobrý" xxx znamená ID zařízení z tabulky zařízení webového serveru

#### 8.1.2 Rozšířené mapování Modbus

| Příkaz HART | Тур   | Adresa paměti            | Proměnná zařízení                                                                                | Počet registrací |
|-------------|-------|--------------------------|--------------------------------------------------------------------------------------------------|------------------|
| 0           | Čtení | 4000 (2 bajty)           | Kód typu rozšířeného zařízení                                                                    | 17               |
|             |       | 40001                    | Počet preambulí požadovaných pro zprávu<br>požadavku od klienta do zařízení                      |                  |
|             |       | 40002                    | Číslo hlavní revize protokolu HART                                                               |                  |
|             |       | 40003                    | Úroveň revize zařízení                                                                           |                  |
|             |       | 40004                    | Úroveň revize softwaru                                                                           |                  |
|             |       | 40005                    | Úroveň revize hardwaru                                                                           |                  |
|             |       | 40006                    | Fyzický signální kód                                                                             |                  |
|             |       | 40007                    | Příznaky                                                                                         |                  |
|             |       | 40008-40009<br>(3 bajty) | ID zařízení                                                                                      |                  |
|             |       | 40010                    | Minimální počet preambulí, které se mají<br>odeslat se zprávou odpovědi ze zařízení<br>klientovi |                  |
|             |       | 40011                    | Maximální počet proměnných zařízení                                                              |                  |
|             |       | 40012 (2 bajty)          | Počítadlo změn nastavení                                                                         |                  |
|             |       | 40013                    | Stav rozšířeného polního zařízení                                                                |                  |
|             |       | 40014 (2 bajty)          | Výrobní identifikační kód                                                                        |                  |
|             |       | 40015 (2 bajty)          | Kód distributora privátní značky                                                                 |                  |

| Příkaz HART | Тур   | Adresa paměti                 | Proměnná zařízení                  | Počet registrací |
|-------------|-------|-------------------------------|------------------------------------|------------------|
|             |       | 40016 (2 bajty)               | Profil zařízení                    |                  |
| 1           | Čtení | 40017                         | Jednotky primární proměnné         | 3                |
|             |       | 40018–40019<br>(plovoucí typ) | Primární proměnná                  |                  |
| 2           | Čtení | 40020–40021<br>(plovoucí typ) | Smyčkový proud primární proměnné   | 4                |
|             |       | 40022–40023<br>(plovoucí typ) | Procento rozsahu primární proměnné |                  |
| 3           | Čtení | 40024                         | Kód jednotky sekundární proměnné   | 9                |
|             |       | 40025–40026<br>(plovoucí typ) | Sekundární proměnná                |                  |
|             |       | 40027                         | Kód jednotky terciální proměnné    |                  |
|             |       | 40028–40029<br>(plovoucí typ) | Terciární proměnná                 |                  |
|             |       | 40030                         | Kód jednotky kvaternární proměnné  |                  |
|             |       | 40031–40032<br>(plovoucí typ) | Kvaternární proměnná               |                  |
| 6           | Zápis | 40036                         | Adresa pro dotazování              | 2                |
|             |       | 40037                         | Režim proudové smyčky              |                  |
| 8           | Čtení | 40038                         | Klasifikace primární proměnné      | 4                |
|             |       | 40039                         | Klasifikace sekundární proměnné    |                  |
|             |       | 40040                         | Klasifikace terciární proměnné     |                  |
|             |       | 40041                         | Klasifikace kvaternární proměnné   |                  |
| 34          | Zápis | 40042–40043<br>(plovoucí typ) | Hodnota tlumení primární proměnné  | 2                |
| 38          | Zápis | 40012 (2 bajty)               | Počítadlo změn nastavení           | 1                |
| 44          | Zápis | 40026                         | Hodnota tlumení primární proměnné  | 1                |
| 71          | Zápis | 40044                         | Kód zámku                          | 1                |
| 76          | Čtení | 40045                         | Čtení stavu zámku zařízení         | 1                |
| 95          | Čtení | 40046 (2 bajty)               | Počet přijatých zpráv STX          | 3                |
|             |       | 40047 (2 bajty)               | Počet přijatých zpráv ACK          |                  |
|             |       | 40048 (2 bajty)               | Počet přijatých zpráv BACK         |                  |
| 103         | Zápis | 40049                         | Burst zpráva                       | 9                |
|             |       | 40050-40053 (čas)             | Doba aktualizace                   |                  |
|             |       | 40054-40057 (čas)             | Maximální doba aktualizace         |                  |

| Příkaz HART | Тур         | Adresa paměti                 | Proměnná zařízení                                        | Počet registrací |
|-------------|-------------|-------------------------------|----------------------------------------------------------|------------------|
| 104         | Zápis       | 40058                         | Burst zpráva                                             | 6                |
|             |             | 40059                         | Kód volby spouštění burst módu                           | -                |
|             |             | 40060                         | Klasifikace proměnných zařízení pro úroveň<br>spouštění  | -                |
|             |             | 40061                         | Kód jednotek                                             |                  |
|             |             | 40062–40063<br>(plovoucí typ) | Úroveň spouštění                                         | -                |
| 107         | Zápis       | 40064                         | Variabilní kód zařízení přiřazeného slotu 0              | 9                |
|             |             | 40065                         | Variabilní kód zařízení přiřazeného slotu 1              | -                |
|             |             | 40066                         | Variabilní kód zařízení přiřazeného slotu 2              | _                |
|             |             | 40067                         | Variabilní kód zařízení přiřazeného slotu 3              | -                |
|             |             | 40068                         | Variabilní kód zařízení přiřazeného slotu 4              | -                |
|             |             | 40069                         | Variabilní kód zařízení přiřazeného slotu 5              | -                |
|             |             | 40070                         | Variabilní kód zařízení přiřazeného slotu 6              | -                |
|             |             | 40071                         | Variabilní kód zařízení přiřazeného slotu 7              | 1                |
|             |             | 40072                         | Burst zpráva                                             | -                |
| 108         | Zápis       | 40073                         | Číslo příkazu zprávy s odpovědí, která má být iniciována | 2                |
|             |             | 40074                         | Burst zpráva                                             |                  |
| 109         | Zápis       | 40075                         | Kontrolní kód burst módu                                 | 2                |
|             |             | 40076                         | Burst zpráva                                             |                  |
| 512/513     | Čtení/zápis | 40077 (2 bajty)               | Kód země                                                 | 2                |
|             |             | 40078                         | SI jednotky                                              |                  |
| 1024        | Čtení       | 40079                         | Variabilní kód zařízení                                  | 3                |
|             |             | 40080                         | Stav proměnného zařízení pro skupinu teplot              |                  |
|             |             | 40081                         | Stav skupiny teplot 0                                    | -                |
| 1152        | Zápis       | 40082                         | Variabilní kód zařízení                                  | 3                |
|             |             | 40083                         | Typ sondy                                                | -                |
|             |             | 40084                         | Počet vodičů                                             |                  |
| 1792        | Čtení       | 40085                         | Variabilní kód zařízení                                  | 4                |
|             |             | 40086                         | Stav variabilního zařízení PID regulace                  | _                |
|             |             | 40087                         | Stav skupiny PID regulace 0                              |                  |
|             |             | 40088                         | Stav skupiny PID regulace 1                              |                  |
| 1793        | Čtení       | 40089                         | Variabilní kód zařízení                                  | 4                |

| Příkaz HART | Тур   | Adresa paměti                 | Proměnná zařízení                              | Počet registrací |
|-------------|-------|-------------------------------|------------------------------------------------|------------------|
|             |       | 40090                         | Variabilní kód nastavovacího zařízení          |                  |
|             |       | 40091                         | Variabilní kód měřicího zařízení               |                  |
|             |       | 40092                         | Kód manipulované proměnné                      |                  |
| 1794        | Čtení | 40093                         | Variabilní kód zařízení                        | 15               |
|             |       | 40094                         | Vstupní jednotky PID                           |                  |
|             |       | 40095–40096<br>(plovoucí typ) | Nastavená hodnota                              |                  |
|             |       | 40097                         | Stav nastavené hodnoty                         |                  |
|             |       | 40098–40099<br>(plovoucí typ) | Hodnota měření                                 |                  |
|             |       | 40100                         | Stav měření                                    |                  |
|             |       | 40101–40102<br>(plovoucí typ) | Chyba                                          |                  |
|             |       | 40103                         | Chybový stav                                   |                  |
|             |       | 40104                         | Výstupní jednotky PID                          |                  |
|             |       | 40105–40106<br>(plovoucí typ) | Výstupní jednotky PID                          |                  |
|             |       | 40107                         | Stav MV                                        |                  |
| 1921        | Zápis | 40108                         | Variabilní kód zařízení                        | 4                |
|             |       | 40109                         | Jednotky proporcionálního pásma                |                  |
|             |       | 40110–40111<br>(plovoucí typ) | Proporcionální pásmo                           |                  |
| 1922        | Zápis | 40112                         | Variabilní kód zařízení                        | 3                |
|             |       | 40113-40114                   | Integrační čas v opakováních/min               |                  |
| 1923        | Zápis | 40115                         | Variabilní kód zařízení                        | 4                |
|             |       | 40116                         | Jednotka manipulované proměnné                 |                  |
|             |       | 40117–40118<br>(plovoucí typ) | Rychlost změny limitu manipulované<br>proměnné |                  |
| 1924        | Zápis | 40119                         | Variabilní kód zařízení                        | 4                |
|             |       | 40120                         | Jednotky nastavené hodnoty                     |                  |
|             |       | 40121–40122<br>(plovoucí typ) | Limit nastavené rychlosti změny                |                  |
| 1925        | Zápis | 40123                         | Variabilní kód zařízení                        | 4                |
|             |       | 40124                         | Jednotka fail safe                             | ]                |
|             |       | 40125–40126<br>(plovoucí typ) | Výstupní úroveň fail safe                      |                  |

| Příkaz HART | Тур         | Adresa paměti                 | Proměnná zařízení                                               | Počet registrací |
|-------------|-------------|-------------------------------|-----------------------------------------------------------------|------------------|
| 1926        | Zápis       | 40127                         | Variabilní kód zařízení                                         | 3                |
|             |             | 40128–40129<br>(plovoucí typ) | Derivační čas v minutách                                        |                  |
| 1927        | Zápis       | 40130                         | Variabilní kód zařízení                                         | 4                |
|             |             | 40131                         | Časování odlehčení zátěže povoleno                              |                  |
|             |             | 40132–40133<br>(plovoucí typ) | Doba odlehčení zátěže v sekundách                               |                  |
| 768         | Zápis       | 40134-40141<br>(15 bajtů)     | Klíč pro připojení                                              | 8                |
| 769         | Čtení       | 40142                         | Bezdrátový režim                                                | 9                |
|             |             | 40143 (2 bajty)               | Stav připojení                                                  |                  |
|             |             | 40144                         | Počet dostupných sousedů                                        |                  |
|             |             | 40145                         | Počet přijatých advs paketů                                     |                  |
|             |             | 40146                         | Počet pokusů o připojení                                        |                  |
|             |             | 40174-40148                   | Časovač pro opětovné připojení                                  |                  |
|             |             | 40149-40150                   | Počet přijatých reklamních paketů                               |                  |
| 773/774     | Čtení/zápis | 40155 (2 bajty)               | Identifikační číslo sítě                                        | 1                |
| 778         | Čtení       | 40156 (2 bajty)               | Životnost baterie                                               | 1                |
| 779         | Čtení       | 40157 (2 bajty)               | Počet paketů generovaných tímto zařízením<br>od poslední zprávy | 5                |
|             |             | 40158 (2 bajty)               | Počet paketů ukončených od poslední zprávy                      |                  |
|             |             | 40159                         | Počet selhání MAC MIC                                           |                  |
|             |             | 40160                         | Počet selhání MIC sítě                                          |                  |
|             |             | 40161                         | Stav napájení                                                   |                  |
| 781         | Čtení       | 40194                         | Přezdívka                                                       | 1                |
| 795/796     | Čtení/zápis | 40162                         | Typ časovače                                                    | 3                |
|             |             | 40163-40164<br>(4 bajty)      | Interval časovače                                               |                  |
| 797/798     | Čtení/zápis | 40165                         | Výstupní výkon v dbm                                            | 1                |
| 804/805     | Čtení/zápis | 40166                         | Režim CCA                                                       | 1                |
| 808/809     | Čtení/zápis | 40167                         | Aktuálně nastavená doba životnosti                              | 1                |
| 810/811     | Čtení/zápis | 40168                         | Priorita připojení                                              | 1                |
| 817         | Čtení       | 40169                         | Počet bitů v novém poli mapy kanálů                             | 3                |
|             |             | 40170                         | Aktuální pole mapy kanálů                                       |                  |
|             |             | 40171                         | Nevyřízené pole mapy kanálů                                     | 1                |

| Příkaz HART | Тур         | Adresa paměti            | Proměnná zařízení                                          | Počet registrací |
|-------------|-------------|--------------------------|------------------------------------------------------------|------------------|
| 818         | Zápis       | 40169                    | Počet bitů v novém poli mapy kanálů                        | 2                |
|             |             | 40170                    | Aktuální pole mapy kanálů                                  |                  |
| 821/822     | Čtení/zápis | 40174                    | Kód režimu přístupu k síti                                 | 1                |
| 840         | Čtení       | 40390-4392 (5 bajtů)     | Unikátní ID zařízení                                       | 30               |
|             |             | 40393 (2 bajty)          | Počet aktivních grafik                                     |                  |
|             |             | 40394 (2 bajty)          | Počet aktivních rámců                                      |                  |
|             |             | 40395 (2 bajty)          | Počet aktivních vedení                                     |                  |
|             |             | 40396                    | Počet sousedů                                              |                  |
|             |             | 40397-40398              | Průměrná komunikační latence                               |                  |
|             |             | 40399 (2 bajty)          | Počet spojení                                              |                  |
|             |             | 40400-40401              | Datum posledního připojení                                 |                  |
|             |             | 40402-40403              | Čas data, kdy se zařízení naposledy připojilo              |                  |
|             |             | 40404-40405              | Počet paketů generovaných tímto zařízením                  |                  |
|             |             | 40406-40407              | Počet paketů ukončených tímto zařízením                    |                  |
|             |             | 40408-40409              | Počet zjištěných selhání MIC vrstvy datového<br>spojení    |                  |
|             |             | 40410-40411              | Počet zjištěných selhání MIC síťové vrstvy<br>(relace)     |                  |
|             |             | 40412-40413              | Počet zjištěných chyb CRC                                  |                  |
|             |             | 40414-40415              | Počet hodnot čítače nonce nepřijatých tímto<br>zařízením   |                  |
|             |             | 40416-40417              | Počet hodnot čítače nonce nepřijatých<br>z tohoto zařízení |                  |
|             |             | 40418-40419              | Směrodatná odchylka latence                                |                  |
| 960         | Zápis       | 40193                    | Příčina                                                    | 1                |
| 962         | Zápis       | 40194                    | Přezdívka                                                  | 1                |
| 972         | Zápis       | 40195-40197              | Čas, kdy má být síť pozastavena                            | 6                |
|             |             | 40198-40200              | Čas obnovení sítě                                          |                  |
| 20          | Čtení       | 40201-40216              | Dlouhý tag                                                 | 16               |
| 12          | Čtení       | 40217-40228              | Zpráva                                                     | 12               |
| 42          | Čtení       | 40229                    | Reset zařízení                                             | 1                |
| 48          | Čtení       | 40230-40232<br>(6 bajtů) | Stav specifický pro zařízení                               | 17               |
|             |             | 40233                    | Stav rozšířeného zařízení                                  | 1                |
|             |             | 40234                    | Provozní režim zařízení                                    |                  |

| Příkaz HART | Тур   | Adresa paměti             | Proměnná zařízení                                                        | Počet registrací |
|-------------|-------|---------------------------|--------------------------------------------------------------------------|------------------|
|             |       | 40235                     | Standardizovaný stav 0                                                   |                  |
|             |       | 40236                     | Standardizovaný stav 1                                                   |                  |
|             |       | 40237                     | Nasycený analogový kanál                                                 |                  |
|             |       | 40238                     | Standardizovaný stav 2                                                   |                  |
|             |       | 40239                     | Standardizovaný stav 3                                                   |                  |
|             |       | 40240                     | Analogový kanál opraven                                                  |                  |
|             |       | 40241-40246<br>(11 bajtů) | Stav specifický pro zařízení                                             | -                |
| 74          | Čtení | 40309                     | Maximální počet I/O karet                                                | 7                |
|             |       | 40310                     | Maximální počet kanálů na I/O kartu                                      |                  |
|             |       | 40311                     | Maximální počet dílčích zařízení na kanál                                |                  |
|             |       | 40312                     | Počet detekovaných zařízení                                              |                  |
|             |       | 40313                     | Maximální počet opožděných odpovědí                                      |                  |
|             |       | 40314                     | Master mód pro komunikaci na kanálech                                    |                  |
|             |       | 40315                     | Počet opakování pro použití při odesílání<br>příkazů do dílčího zařízení | -                |
| 17          | Zápis | 40317-40328<br>(24 bajtů) | Řetězec zprávy                                                           | 12               |
| 22          | Zápis | 40330-40345<br>(32 bajtů) | Dlouhý tag                                                               | 16               |
| 75          | Čtení | 40347                     | Stejné jako příkaz 0                                                     | 17               |
| 105         | Zápis | 40359                     | Burst zpráva                                                             | 1                |
| 105         | Čtení | 40361                     | Kontrolní kód burst módu                                                 | 22               |
|             |       | 40362                     | Příznak rozšíření čísla příkazu                                          |                  |
|             |       | 40363                     | Variabilní kód zařízení přiřazeného slotu 0                              |                  |
|             |       | 40364                     | Variabilní kód zařízení přiřazeného slotu 1                              |                  |
|             |       | 40365                     | Variabilní kód zařízení přiřazeného slotu 2                              |                  |
|             |       | 40366                     | Variabilní kód zařízení přiřazeného slotu 3                              |                  |
|             |       | 40367                     | Variabilní kód zařízení přiřazeného slotu 4                              |                  |
|             |       | 40368                     | Variabilní kód zařízení přiřazeného slotu 5                              |                  |
|             |       | 40369                     | Variabilní kód zařízení přiřazeného slotu 6                              |                  |
|             |       | 40370                     | Variabilní kód zařízení přiřazeného slotu 7                              |                  |
|             |       | 40371                     | Burst zpráva                                                             |                  |
|             |       | 40372                     | Maximální počet burst zpráv podporovaných<br>zařízením                   |                  |

| Příkaz HART | Тур | Adresa paměti   | Proměnná zařízení                                       | Počet registrací |
|-------------|-----|-----------------|---------------------------------------------------------|------------------|
|             |     | 40373 (2 bajty) | Rozšířené číslo příkazu                                 |                  |
|             |     | 40374-40375     | Čas aktualizace za 1/32 milisekundy                     |                  |
|             |     | 40376-40377     | Maximální čas aktualizace za<br>1/32 milisekundy        |                  |
|             |     | 40378           | Kód spuštění burst módu                                 |                  |
|             |     | 40379           | Klasifikace proměnných zařízení pro hodnotu<br>spuštění |                  |
|             |     | 40380           | Kód jednotek                                            |                  |
|             |     | 40381-40382     | Hodnota spuštění                                        |                  |

#### 8.1.3 Kódy výjimek Modbus

| Kód  | Význam                                                                                                    |
|------|----------------------------------------------------------------------------------------------------|
| 0x01 | Nejsou k dispozici žádné bajty požadavku (pouze rozšířené mapování).<br>Neplatný požadavek na čtení registru "Počet sousedů" od dilčího zařízení (pouze zhuštěné mapování). |
| 0x02 | Počáteční adresa v mapování neexistuje.                                                                                                    |
| 0x03 | Počáteční registr je platný, ale délka požadavků zahrnuje alespoň jeden nenamapovaný registr<br>Zařízení WirelessHART odpojeno (pouze zhuštěné mapování).                   |
| 0x06 | Polní zařízení WirelessHART je zapojeno do zpracování jiného příkazu. Zkuste to znovu později.                                                                              |
| 0x0b | Indikuje, že z cílového zařízení nebyla získána žádná odpověď.                                                                                                    |

Chcete-li se vyhnout upozorněním na výjimky Modbus, čtěte data každého jednotlivého zařízení nezávisle. V případě odpojení zařízení bude mít čtení dat z více zařízení v jednom bloku za následek úplnou chybu čtení bloku Modbus.

# 8.2 IP HART

#### 8.2.1 Brána ukončila příkazy

FieldGate SWG50 poskytuje informace o následujících příkazech HART:

| Příkaz              | Funkce                         |  |  |
|---------------------|--------------------------------|--|--|
| Univerzální příkazy |                                |  |  |
| 0                   | Přečíst unikátní identifikátor |  |  |
| 12                  | Přečíst zprávu                 |  |  |
| 13                  | Přečíst tag, deskriptor, datum |  |  |
| 17                  | Napsat zprávu                  |  |  |
| 18                  | Napsat tag, deskriptor, datum  |  |  |

| Příkaz             | Funkce                                   |
|--------------------|------------------------------------------|
| 20                 | Přečíst dlouhý tag                       |
| 22                 | Napsat dlouhý tag                        |
| 38                 | Resetovat příznak změněho nastavení      |
| Běžné příkazy      |                                          |
| 74                 | Přečíst možnosti systému I/O             |
| 77                 | Odeslat příkaz do dílčího zařízení       |
| 84                 | Přečíst souhrn identity dílčího zařízení |
| 89                 | Nastavit hodiny reálného času            |
| 106                | Smazané opožděné odpovědi                |
| Bezdrátové příkazy |                                          |
| 773                | Přečíst ID sítě                          |
| 774                | Zapsat ID sítě                           |
| 836                | Smazat odpověď z mezipaměti pro zařízení |
| Diagnostika        |                                          |
| CMD 833            | Diagnostika                              |

## 8.2.2 Speciální příkazy

FieldGate SWG50 podporuje aktivaci rychlých rour pro blokový přenos dat pomocí následujících příkazů:

| CMD 146 (zápis stavu rychlých rour zařízení) | hodnota bajtu(ů)                  |
|----------------------------------------------|-----------------------------------|
| Požadavek                                    | 0-4 5bajtové unikátní ID zařízení |

| 5 stav roury (OFF, ON_BI, ON_UP, ON_DOWN) | hodnota bajtu(ů)                                                               |
|-------------------------------------------|--------------------------------------------------------------------------------|
| Odpověď                                   | 0-4 5bajtové unikátní ID zařízení<br>5 stav roury (OFF, ON_BI, ON_UP, ON_DOWN) |

| CMD 147 (získat ID zařízení aktivní roury) | hodnota bajtu(ů)                  |
|--------------------------------------------|-----------------------------------|
| Požadavek<br>Žádný<br>Odpověď              | 0-4 5bajtové unikátní ID zařízení |

| CMD 147 (získat ID zařízení aktivní roury) | hodnota bajtu(ů)                  |
|--------------------------------------------|-----------------------------------|
| Požadavek<br>Žádný<br>Odpověď              | 0-4 5bajtové unikátní ID zařízení |

| CMD 148 (zapsat stav směrování zařízení) | hodnota bajtu(ů)                                                                   |
|------------------------------------------|------------------------------------------------------------------------------------|
| Požadavek                                | 0-4 5bajtové unikátní ID zařízení<br>5 stav směrování (povolit/zakázat)<br>Odpověď |
|                                          | 0-4 5bajtové unikátní ID zařízení<br>5 stav směrování (povolit/zakázat)            |

# 9 Uvedení do provozu

## 9.1 Kontrola funkce

- Kontrola po montáži → 
   <sup>™</sup>
   <sup>™</sup>
   13
- Kontrola po připojení

# 9.2 Nastavení přístroje

- 1. Připojte zařízení k síti.
- 2. Upravte IP adresu připojeného PC na rozsah IP SWG50 následovně.

# P Výchozí IP adresa FieldGate SWG50:

IP adresa: 192.168.254.254 Maska podsítě 255.255.255.0

3. Otevřete síťová připojení.

4. Kliknutím pravým tlačítkem myši vyberte Properties.

└ Otevře se dialogové okno**General**.

| Internet Protocol Version 4 (TCP/IPv4)                                                                                | Properties                                                           | ×   |
|----------------------------------------------------------------------------------------------------|----------------------------------------------------------------------|-----|
| General                                                                                                    |                                                                      |     |
| You can get IP settings assigned auton<br>this capability. Otherwise, you need to<br>for the appropriate IP settings. | natically if your network supports<br>ask your network administrator |     |
| Obtain an IP address automatical                                                                                      | ly                                                                   |     |
| • Use the following IP address:                                                                                       |                                                                      | - 1 |
| IP address:                                                                                                    | 192 . 168 . 254 . 010                                                |     |
| Subnet mask:                                                                                                    | 255.255.255.0                                                        |     |
| Default gateway:                                                                                                    |                                                                      |     |
| Obtain DNS server address autom                                                                                       | natically                                                            |     |
| • Use the following DNS server add                                                                                    | resses:                                                              | 1   |
| Preferred DNS server:                                                                                                 |                                                                      |     |
| Alternate DNS server:                                                                                                 |                                                                      |     |
| Ualidate settings upon exit                                                                                           | Advanced                                                             |     |
|                                                                                                    | OK Cance                                                             |     |

- 5. Klikněte na**Use the following IP address** a zadejte IP adresu.
- 6. Do pole**Subnet mask** zadejte "255.255.255.0" a klikněte na **OK**.
- P IP adresa přiřazená PC se musí lišit od IP adresy FieldGate SWG50.

### 9.3 Přihlášení

- 1. Ujistěte se, že připojený počítač je v rozsahu IP FieldGate SWG50.
- 2. Otevřete webový prohlížeč a zadejte IP adresu FieldGate SWG50.
  - └ Otevře se webový server s přihlašovacím oknem.
- 3. Zadejte přihlašovací údaje "admin".
  - Otevře se webový server.
  - 김 Při prvním přihlášení je nutné změnit výchozí heslo. → 🖺 38
- Provoz více zařízení s továrně přednastavenými IP adresami způsobí konflikt sítě a v modulech FieldGate SWG50 mohou být potom nastaveny nesprávné parametry. Při prvním programování modulů je důležité zapínat vždy pouze jeden modul a změnit IP adresu každého modulu na jedinečnou IP adresu. Jakmile mají všechna zařízení jedinečnou IP adresu, lze je zapnout společně ve stejné síti.

#### 9.3.1 Změna uživatelského jména a hesla

- 1. V nabídce Navigace klikněte na **Configuration -> Usernames/Passwords**.
  - Sobrazí se dialogové okno Configuration Usernames/Passwords Modification.

| Admin Username                                                                                                    | admin              |
|----------------------------------------------------------------------------------------------------|--------------------|
| Old Admin Password                                                                                                    |                    |
| New Admin Password                                                                                                    |                    |
| Retype New Admin Password                                                                                                    |                    |
| Change Monitor Username/P                                                                                                    | assword            |
| Change Monitor Username/P                                                                                                    | assword            |
| Change Monitor Username/P<br>Monitor Username                                                                                | Assword<br>Monitor |
| Change Monitor Username/P<br>Monitor Username<br>Old Monitor Password                                                        | Monitor            |
| Change Monitor Username/P<br>Monitor Username<br>Old Monitor Password<br>New Monitor Password                                | Monitor            |
| Change Monitor Username/P<br>Monitor Username<br>Old Monitor Password<br>New Monitor Password<br>Retype New Monitor Password | Monitor            |
| Change Monitor Username/P<br>Monitor Username<br>Old Monitor Password<br>New Monitor Password<br>Retype New Monitor Password | Monitor            |
| Change Monitor Username/P<br>Monitor Username<br>Old Monitor Password<br>New Monitor Password<br>Retype New Monitor Password | Monitor            |

2. Proveď te změny a klikněte na Submit.

Změny budou přijaty.

# 10 Diagnostika a řešení závad

## 10.1 Všeobecné závady

| Problém                                                                                      | Řešení                                                                                                    |
|----------------------------------------------------------------------------------------------|----------------------------------------------------------------------------------------------------|
| Přístup na webový server není<br>možný.                                                      | Zkontrolujte napájení zařízení (LED-ST na ERR-LED nesvítí).<br>Zkontrolujte kabelové propojení mezi počítačem a zařízením.<br>Zkontrolujte siťová nastavení počítače a zařízení.<br>Zkontrolujte IP adresy a masku podsítě.                                                                               |
| Připojení k zařízením<br>WirelessHART trvá přiliš<br>dlouho nebo mezi sebou<br>nekomunikují. | Musí být povoleno "Active Advertising" .<br>Zkontrolujte zapojení zařízení.<br>Zkontrolujte napájení.<br>Zkontrolujte ID sítě a heslo sítě.<br>Zkontrolujte správné hexadecimální znázornění ID sítě a síťového hesla.<br>Zkontrolujte komunikační dosah zařízení a zařízení WirelessHART ve stejné síti. |

| Problém                                          | Řešení                                                                                                    |
|--------------------------------------------------|----------------------------------------------------------------------------------------------------|
| Svítí LED indikace chyby                         | Podívejte se na oznámení o stavu<br>Konfigurační soubor je poškozen nebo chybí: problém se čtením/analýzou<br>konfiguračního souboru XML zařízení<br>Jeden nebo více systémů se nemohlo správně spustit nebo aplikaci nebylo možné<br>inicializovat: Pokud se chyby po několika minutách neodstraní, je nutné zařízení<br>restartovat.<br>Důležité systémové součásti se nepodařilo správně inicializovat: Zkontrolujte aplikace<br>a nástroje.<br>Fronta správce sitě je plná: snižte rychlost skenování. Lze uložit až 100 oznámení. |
| Modbus                                           | Zkontrolujte adresy Modbus.<br>Zkontrolujte podporu příkazů ze zařízení WirelessHART, adaptéru a zařízení HART.                                                                                                    |
| Zařízení WirelessHART se<br>připojuje a odpojuje | Zkontrolujte stabilitu a počet spojení.<br>Pokud se počet spojení zvýší, přidejte opakovač.                                                                                                    |
| Žádné připojení z nového<br>zařízení             | Zkontrolujte ID sítě a klíč připojení.<br>Zkontrolujte seznam řízení přístupu.<br>Ujistěte se, že je nové zařízení zapnuté.                                                                                                    |
| Nízká výdrž baterie                              | Proveďte výměnu baterie.                                                                                                    |
| Bezdrátový signál je příliš<br>slabý             | Ujistěte se, že anténa není blokována.                                                                                                    |
| Slabá síť                                        | Zkontrolujte komunikaci. Každé zařízení musí být schopno komunikovat alespoň se<br>třemi zařízeními.                                                                                                    |

# 10.2 Diagnostické informace prostřednictvím světelných diod

| ST   | Bliká zeleně  | Přivedeno napětí, zařízení je aktivní      |
|------|---------------|--------------------------------------------|
|      | Bliká červeně | Zařízení se inicializuje                   |
|      | Vypnuto       | Zařízení je vypnuté                        |
| MESH | Svítí zeleně  | Zařízení WirelessHART je připojeno         |
|      | Vypnuto       | Není připojeno žádné zařízení WirelessHART |
| ERR  | Svítí červeně | Interní chyba                              |
|      | Vypnuto       | Normální provoz                            |

## 10.3 Diagnostické informace ve webovém prohlížeči

Pokročilá diagnostika je možná prostřednictvím integrovaného webového serveru.

## 10.4 Protokol událostí

Tato stránka zobrazuje systémový protokol. Načtení stránky může trvat několik sekund.

- V nabídce Navigace klikněte na Monitoring/Reports -> System Log.
  - Zobrazí se dialogové okno **Monitoring System Log**.

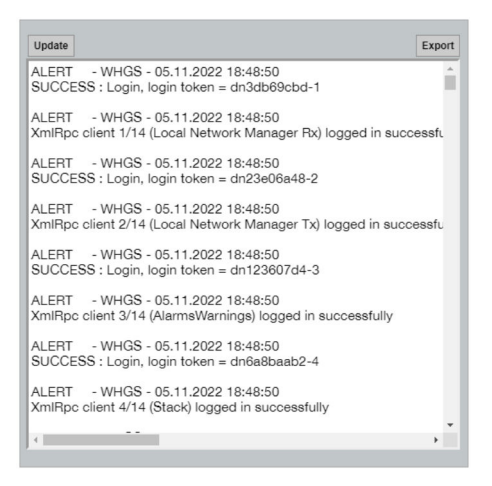

# 10.5 Resetování zařízení

- V nabídce Navigace klikněte na Configuration -> Store Retrieve Settings.
  - Le Zobrazí se dialogové okno Configuration Store Retrieve Settings.

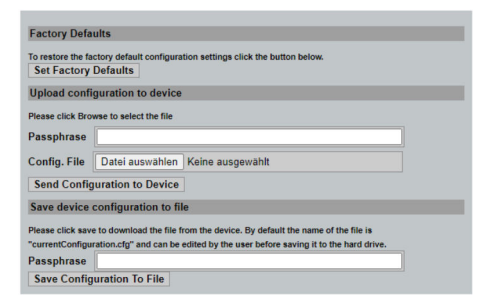

#### Resetování zařízení:

- Klikněte na tlačítko Set Factory Defaults.
  - Všechna nastavení zařízení, včetně IP adresy, se resetují na výchozí tovární nastavení.

#### Nahrání nastavení do zařízení:

- 1. Klikněte na tlačítko **Vybrat soubor**.
- 2. Přejděte na požadovaný soubor. Pole **Passphrase** musí být vyplněno.

- 3. Klikněte na tlačítko Send Configuration to Device.
  - Spustí se nahrávání.
- FieldGate SWG50 dokáže exportovat stávající nastavení na pevný disk PC. Upozorňujeme, že je vyžadována přístupová fráze. K ochraně a následnému ověření souboru před jeho uložením nebo jeho načtením z počítače je potřeba 10místné přístupové heslo. Zabraňuje neoprávněným uživatelům použít konfigurační soubor systému na neautorizovaný přístupový bod za účelem získání přístupu k síti. Poznamenejte si toto heslo vždy, když uložíte konfigurační soubor. Musí být znovu zadáno pokaždé, když se do brány nahrává konfigurační soubor.

# 11 Údržba

## 11.1 Aktualizace firmwaru

Na této stránce lze zobrazit aktuální firmware nebo nainstalovat novou verzi.

- 1. V nabídce Navigace klikněte na **Maintenance -> Firmware Update**.
  - └ Zobrazí se dialogové okno Software Updates.

|                  | Desume to colort the file                                                                    |
|------------------|----------------------------------------------------------------------------------------------|
| Keine ausgewählt | Browse to select the file.                                                                   |
| Version Version  | 1 01 (2022-0321-1552)                                                                        |
| Update Firmw     | are                                                                                          |
|                  | with the full path or click i<br>Keine ausgewählt<br><u>Version:</u> Version<br>Update Firmw |

- 2. Klikněte na tlačítko **Vybrat soubor** a přejděte na požadovaný soubor.
- 3. Klikněte na Aktualizovat firmware.
  - └ Bude nainstalována nová verze firmwaru.

# 11.2 Utility

- ► V nabídce Navigace klikněte na Maintenance -> Utilities.
  - └ Zobrazí se dialogové okno **Utilities**.

| Ping                    |         |      |
|-------------------------|---------|------|
| IP address or hostname: |         |      |
|                         |         | Ping |
|                         |         |      |
| Auto Logout Timer       |         |      |
| Disable                 |         |      |
| 0 10 Minutes            |         |      |
| 0 60 Minutes            | Submit  |      |
| Reform WirelessHART N   | letwork |      |
| Reform Now              |         |      |

### Ping

- 1. Zadejte IP adresu nebo název hostitele.
- 2. Klikněte na Ping.

Displej zobrazuje, zda je zařízení připojeno a funkční.

## Časovač automatického odhlášení

- 1. Vyberte relevantní možnost.
- 2. Klikněte na Submit.

Změny budou přijaty.

### Reorganizace sítě WirelessHART

► Klikněte na **Reform Now**.

Síť WirelessHART bude reorganizována.

## 11.3 Restartování

FieldGate SWG50 lze restartovat na této stránce.

- 1. V nabídce Navigace klikněte na Maintenance -> Reboot.
  - └ Zobrazí se dialogové okno **Reboot Device**.

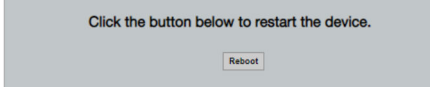

- 2. Klikněte na tlačítko Restartovat.
- 3. Potvrďte **Reboot**.
  - └ FieldGate SWG50 bude restartována.

# 12 Opravy

# 12.1 Všeobecné informace

Opravy smějí provádět výhradně pracovníci společnosti Endress+Hauser, anebo pracovníci pověření a vyškolení společností Endress+Hauser.

# 12.2 Náhradní díly

Příslušenství aktuálně dostupné k produktu lze vybrat prostřednictvím konfigurátoru produktu na adrese www.endress.com:

- 1. Vyberte produkt pomocí filtrů a vyhledávacího pole.
- 2. Otevřete stránku produktu.
- 3. Vyberte Náhradní díly a Příslušenství.

# 12.3 Vrácení

Požadavky na bezpečné zpětné zasílání se mohou lišit v závislosti na typu zařízení a národní legislativě.

- 1. Informace naleznete na webové stránce: http://www.endress.com/support/return-material
  - └ Vyberte region.
- 2. Je-li třeba provést opravu či tovární kalibraci, nebo pokud bylo objednáno či dodáno nesprávné zařízení, musí být zařízení vráceno zpět.

# 12.4 Likvidace

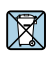

Pokud je vyžadováno směrnicí 2012/19/EU o odpadních elektrických a elektronických zařízeních (WEEE), výrobek je označen zde uvedeným symbolem, aby mohlo být minimalizováno množství materiálu likvidovaného jako netříděný komunální odpad WEEE. Výrobky, které jsou označeny tímto symbolem, nepatří do netříděného komunálního odpadu. Místo toho je vraťte výrobci k likvidaci za příslušných podmínek.

# 13 Příslušenství

Příslušenství aktuálně dostupné k produktu lze vybrat prostřednictvím konfigurátoru produktu na adrese www.endress.com:

- 1. Vyberte produkt pomocí filtrů a vyhledávacího pole.
- 2. Otevřete stránku produktu.
- 3. Vyberte Náhradní díly a Příslušenství.

# 14 Technické údaje

Podrobné informace o "technických údajích": viz Technické informace.

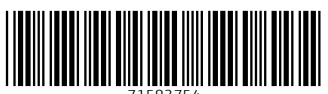

71583754

# www.addresses.endress.com

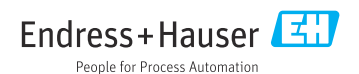